## Recording Webcam Videos with the BeagleBone Black

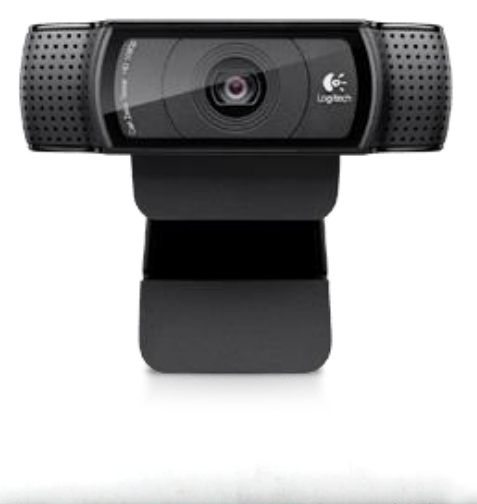

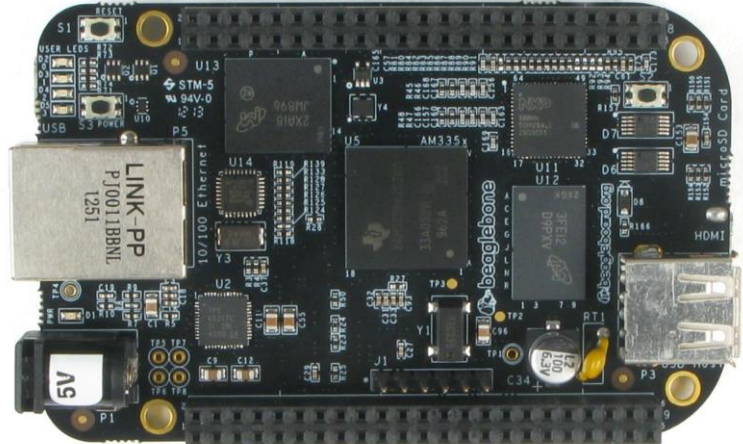

by Josh Vazquez, Matthew Fraser, Cody Rossiter, and Duji Tufail

1. Plug your webcam directly into the BeagleBone. This may seem obvious, but some may forget about the USB port on the BeagleBone and instead plug it in directly into the host machine.

The BeagleBone likely cannot supply enough power to your USB webcam by itself, so you should plug in AC power to the board. Without it, you may encounter issues such as unreliable capture, video corruption, or low framerate.

2. Make sure your webcam is showing up with the lsusb command, and that when you type ls /dev/video\* from the root directory that /dev/video0 shows up.

```
Good output:
```

| root@dtufail-beagle:/# | lsusb                                   |
|------------------------|-----------------------------------------|
| Bus 001 Device 002: ID | 046d:0825 Logitech, Inc. Webcam C270    |
| Bus 001 Device 001: ID | 1d6b:0002 Linux Foundation 2.0 root hub |
| Bus 002 Device 001: ID | 1d6b:0002 Linux Foundation 2.0 root hub |
| root@dtufail-beagle:/# |                                         |
| root@dtufail-beagle:/# |                                         |
| root@dtufail-beagle:/# |                                         |
| root@dtufail-beagle:/# |                                         |
| root@dtufail-beagle:/# | ls /dev/video0                          |
| /dev/video0            |                                         |
| root@dtufail-beagle:/# |                                         |
|                        |                                         |

If not, then your webcam probably isn't being detected. Try 1) Plugging in the AC power, 2) Replugging the webcam, 3) Rebooting the BBB. 4) If it's still not working, try plugging another peripheral device into the BBB and run lsusb to ensure the USB port is working properly. Another possibility is the webcam may not be supported.

- 3. For this tutorial, the following packages need to be directly installed onto your BeagleBone (sudo apt-get install on the BBB):
  - libv41-dev: for use with Derek Molloy's boneCV program
  - v4l-utils: for checking camera capabilities and configuring the camera
  - ffmpeg: for converting RAW video files into usable formats

- Download Derek Molloy's boneCV and place the folder in a directory of your choice on your BBB: <u>https://github.com/derekmolloy/boneCV</u>
- 5. Enter the folder and run ./build to prepare boneCV for use.
- 6. Ensure boneCV is set to the correct settings to match your webcam.
  a) Type the following command in to view your webcam's specification:
  v412-ct1 --all | less

The output looks like this for the Logitech C270:

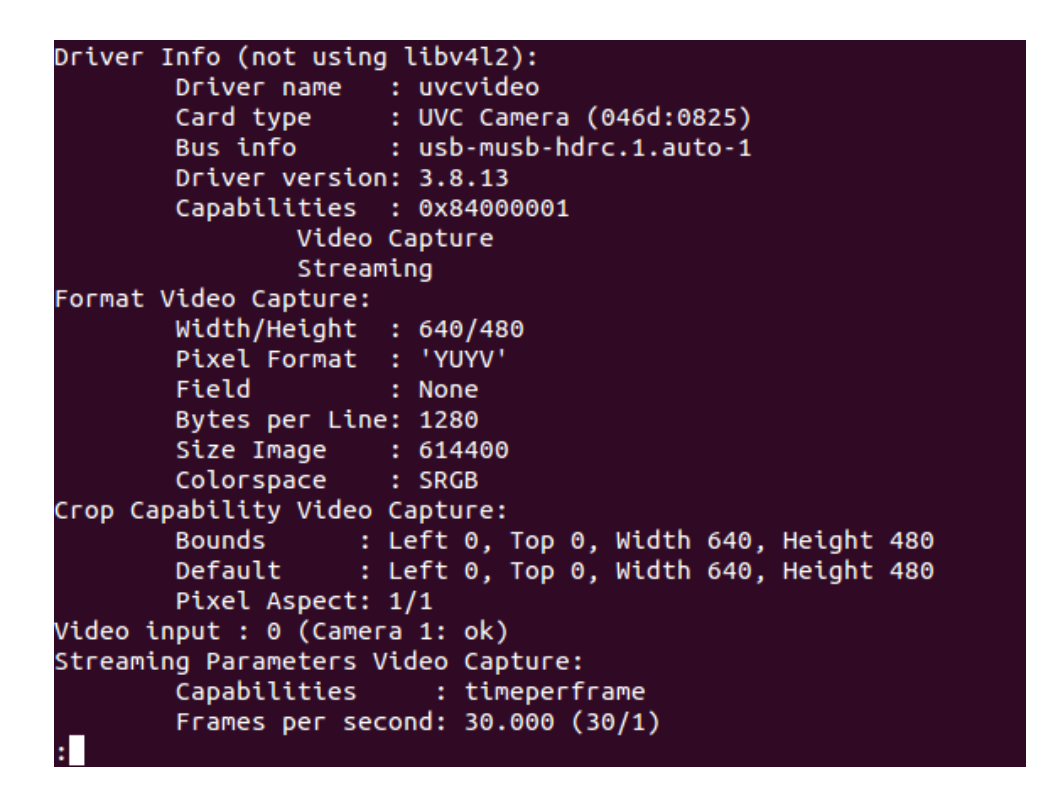

b) Edit the capture.c file (specifically the code highlighted in the figure below) to match your webcam's settings. After modifying it, run ./build to produce a new executable.

Refer to <u>http://linuxtv.org/downloads/v4l-dvb-apis/pixfmt.html</u> for a full list of options for the field and pixelformat variables.

For the Logitech C270, one would edit the file in the following way:

## Before:

| 492 🔻                | <pre>if (force_format) {</pre>                          |
|----------------------|---------------------------------------------------------|
| <b>4</b> 93 <b>▼</b> | <pre>if (force_format==2){</pre>                        |
| 494                  | fmt.fmt.pix.width = 1920;                               |
| 495                  | <pre>fmt.fmt.pix.height= 1080;</pre>                    |
| 496                  | <pre>fmt.fmt.pix.pixelformat = V4L2_PIX_FMT_H264;</pre> |
| 497                  | <pre>fmt.fmt.pix.field = V4L2_FIELD_INTERLACED;</pre>   |
| 498                  | ····                                                    |

After:

| 492 | <pre>if (force_format) {</pre>                          |
|-----|---------------------------------------------------------|
| 493 | <pre>if (force_format==2){</pre>                        |
| 494 | fmt.fmt.pix.width = 640;                                |
| 495 |                                                         |
| 496 | <pre>fmt.fmt.pix.pixelformat = V4L2_PIX_FMT_YUYV;</pre> |
| 497 | <pre>fmt.fmt.pix.field = V4L2_FIELD_NONE;</pre>         |
| 498 | ····}                                                   |

7. To record video using the settings that you specified in capture.c, for 10 seconds with a camera that records at 30 frames per second, all into a file named output.raw, the following command can be used: ./capture -F -c 300 -o > output.raw

Your camera may light up at this point if it so happens to have an indicator. If you are getting a timeout error, go back into capture.c and reduce the resolution.

If it worked, you should end up with a .raw video file that has a size greater than zero. If not, then you may have to experiment more with the pixel format settings.

8. Your RAW file needs to be converted to a usable video format. This is where ffmpeg comes in.

BoneCV conveniently includes an ffmpeg script that converts a RAW encoded in H264 to an MP4 file titled output.mp4, which can be run by typing in ./raw2mpg4

It is by default: ffmpeg -f h264 -i output.raw -vcodec copy output.mp4

You may need to tinker around with this script to find the right video settings to match your settings (i.e. changing H264 to another format).

- Your video file outputted by ffmpeg should be viewable if all worked out correctly! Remember, a lot of this depends on having the right settings in capture.c and your ffmpeg script.
- 10. Now that you can record from the terminal, it's easy to add this functionality to your C or C++ program. For example:

```
char *args[] = {"boneCV/capture", "-d", "/dev/video0", "-F", "-c",
    numFrames, "-o", (char *) 0 };
execvp(args[0], args);
```

Since the capture program sends frames to standard output, you can redirect this to a file by placing the following before the exec statement:

```
int fd = open(myOutputFilePath.c_str(), O_RDWR | O_CREAT, S_IRUSR | S_IWUSR);
dup2(fd, 1);
close(fd);
```

Similarly, using execvp() you can craft an ffmpeg command.

## **References:**

Molloy, D. [DerekMolloyDCU]. (2013, May, 25). Beaglebone: Video Capture and Image Processing on Embedded Linux using OpenCV [Video file]. Retrieved from http://www.youtube.com/watch?v=8QouvYMfmQo